# **Concur Self – registration**

#### Go to uhcl.edu and click E-Services

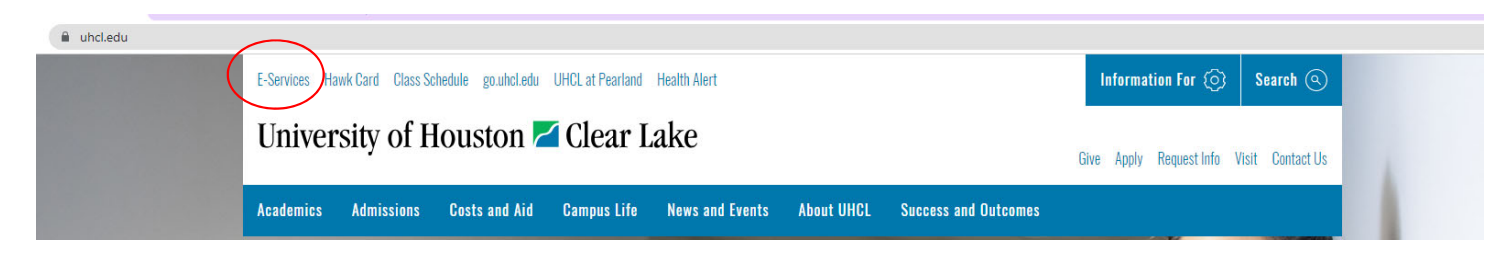

#### Sign into P.A.S.S

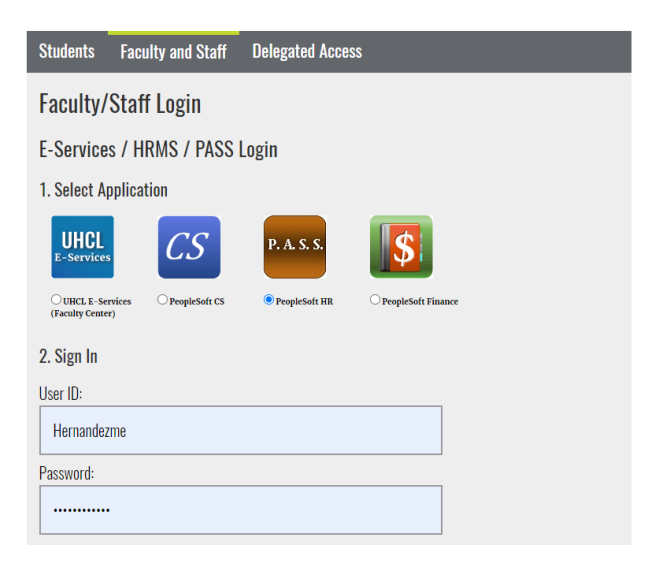

#### Click the Miscellaneous tile

| Time      | Total Rewards                   | My Personal Info | Payroll & Compensation |
|-----------|---------------------------------|------------------|------------------------|
|           |                                 | 20               | 0                      |
|           | Total Rewards UH Fiscal Year 22 |                  |                        |
| Approvals | Training                        | Benefits Summary | Miscellaneous          |
|           |                                 |                  | (2°)                   |
| 0         |                                 |                  |                        |

#### Click on Concur Travel Management.

| K Employee Self Service    | Other                                                                                                    |                                                                                                    |  |  |
|----------------------------|----------------------------------------------------------------------------------------------------|----------------------------------------------------------------------------------------------------|--|--|
| 🐝 Manage Delegation        | Concur Self Service                                                                                                    |                                                                                                    |  |  |
| Change My Password         | Personal Information User ID 0103519                                                                                                    |                                                                                                    |  |  |
| T UHS Change Password Help | First Name Alicia Middle Name A.<br>Last Name Gookin                                                                                                    |                                                                                                    |  |  |
| E AP Direct Deposit        | Date of Birth                                                                                                    |                                                                                                    |  |  |
| Employee Payment Inquiry   | Email ID Gookin@uhcl.odu                                                                                                    |                                                                                                    |  |  |
| S Concur Travel Management | Supervisor Information           Supervisor         XXXXXXX           Supervisor, Debbie                                                                                                    |                                                                                                    |  |  |
|                            | Concur Approver Will you be approving Travel Requests and/or Expense Reports in Concur as a supervisor, unit head (for non- employee travel), certifying signatory (business administrator), or vice president? Ores ONo | Concur Approver – If clicked yes:<br>Approvers are automatically notified when<br>a Travel Request is pending their approval |  |  |
|                            | Default Cost Center(Optional)                                                                                                    |                                                                                                    |  |  |
|                            | Save                                                                                                    | in the traveler's Concur profile                                                                                             |  |  |
| Click Save                 |                                                                                                    |                                                                                                    |  |  |

The page will update and display that the traveler's registration has been received.

| C Employee Self Service    | Other                                                                                                    |  |  |  |  |
|----------------------------|----------------------------------------------------------------------------------------------------|--|--|--|--|
| 🙀 Manage Delegation        | Concur Self Service                                                                                                    |  |  |  |  |
| Change My Password         | Your registration request for Concur Travel Management has been received.<br>An email with instructions will be sent to your Email ID by end of the day, once your profile is<br>submitted to Concur. |  |  |  |  |
| TUHS Change Password Help  | Personal Information                                                                                                    |  |  |  |  |
| AP Direct Deposit          | User ID 0103519<br>First Name Alicia Middle Name A.                                                                                                    |  |  |  |  |
| Employee Payment Inquiry   | Last Name Gookin Date of Birth                                                                                                    |  |  |  |  |
| S Concur Travel Management | Login_ID     Gookin@uhcl.edu       Email ID     Gookin@uhcl.edu                                                                                                    |  |  |  |  |
|                            | Supervisor Information                                                                                                    |  |  |  |  |
|                            | Supervisor 0078194 Carpenter,Debra A                                                                                                    |  |  |  |  |
|                            | Concur Approver                                                                                                    |  |  |  |  |
|                            | Will you be approving Travel Requests and/or Expense Reports in Concur as a supervisor, unit head (for non-<br>employee travel), certifying signatory (business administrator), or vice president?    |  |  |  |  |
|                            | • Yes O No                                                                                                    |  |  |  |  |
|                            | Default Cost Center(Optional)                                                                                                    |  |  |  |  |
|                            | Business Unit     Fund Code     Department     Program     Project       00759     Q     2064     Q     F0984     Q     NA                                                                            |  |  |  |  |
|                            | Save                                                                                                    |  |  |  |  |

\*\*Please note that this is an overnight process and once access has been given an email will be sent to the traveler\*\*

Once an email has been received informing traveler's access in Concur.

Access Concur by returning to PASS – **Click** the Miscellaneous tile – **Click** Concur Travel Management link

| K Employee Self Service    |                                                                                | Other |
|----------------------------|--------------------------------------------------------------------------------|-------|
| 🐝 Manage Delegation        | Concur Travel                                                                  |       |
| Change My Password         | Concur Travel Management is a third party tool for managing your travel needs. |       |
| T UHS Change Password Help | Login to Concur Travel Management                                              |       |
| E AP Direct Deposit        |                                                                                |       |
| Employee Payment Inquiry   |                                                                                |       |
| S Concur Travel Management |                                                                                |       |
|                            |                                                                                |       |
|                            |                                                                                |       |

#### Alternatively, go to your web browser and go to <u>http://www.concursolutions.com</u>

Enter your UHCL email address and click next (example: doej@uhcl.edu)

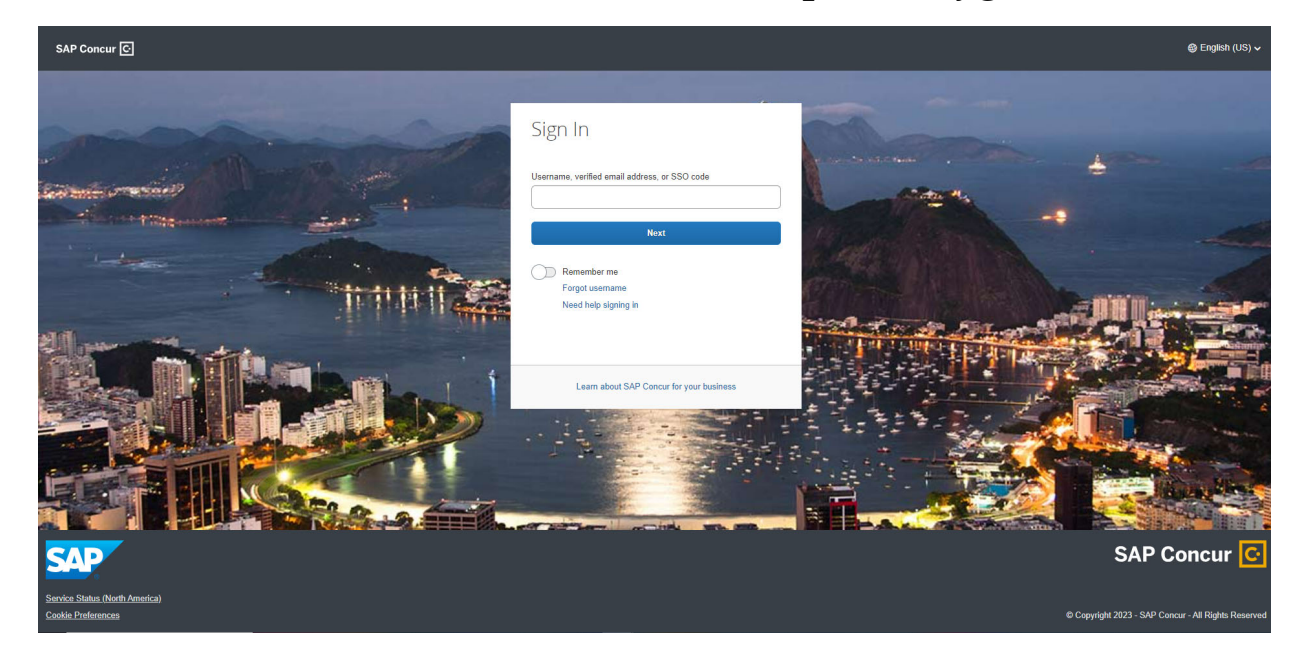

#### **Click** Sign in with UHCL – IDP

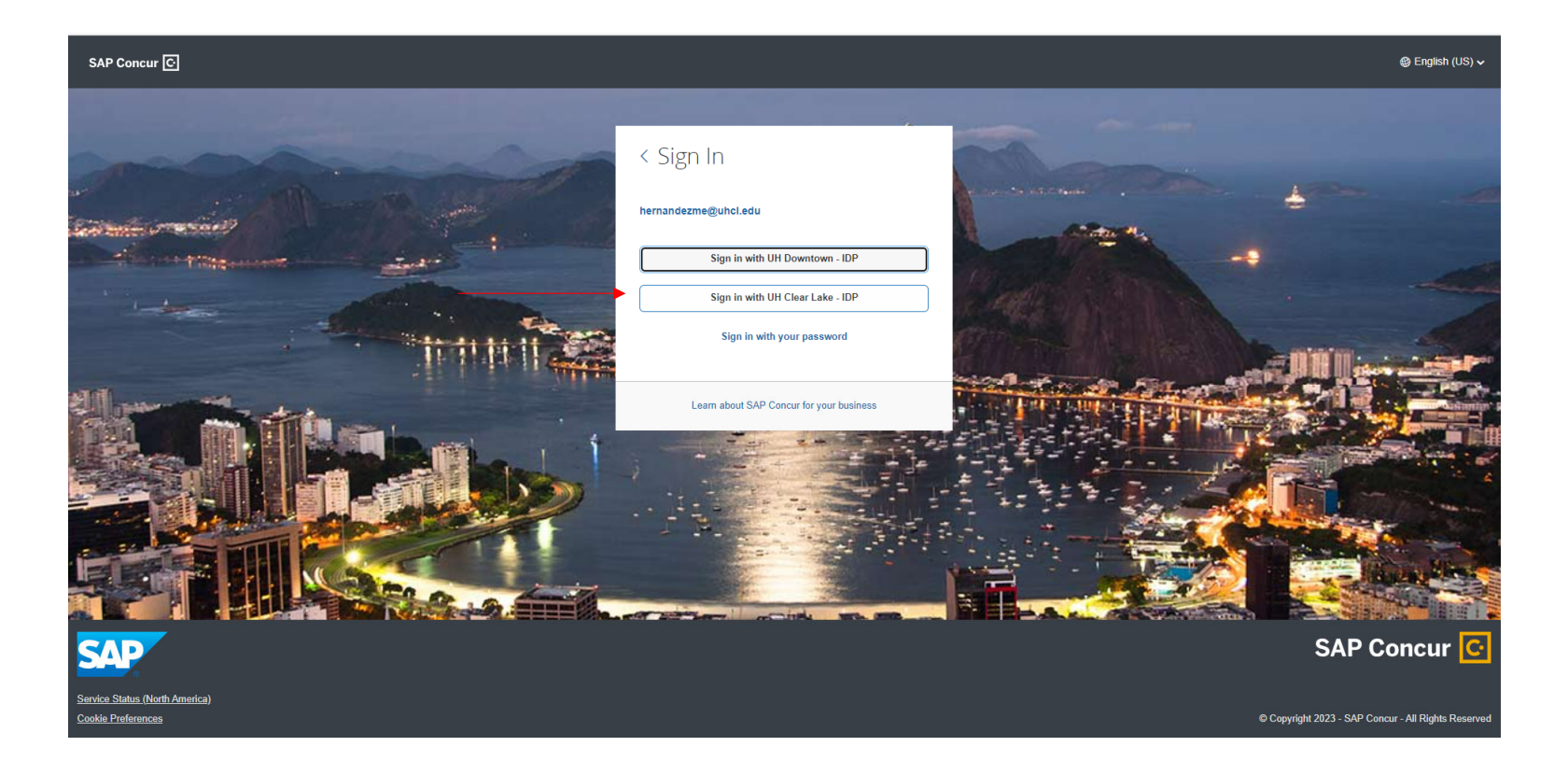

Sign in using your user name and password

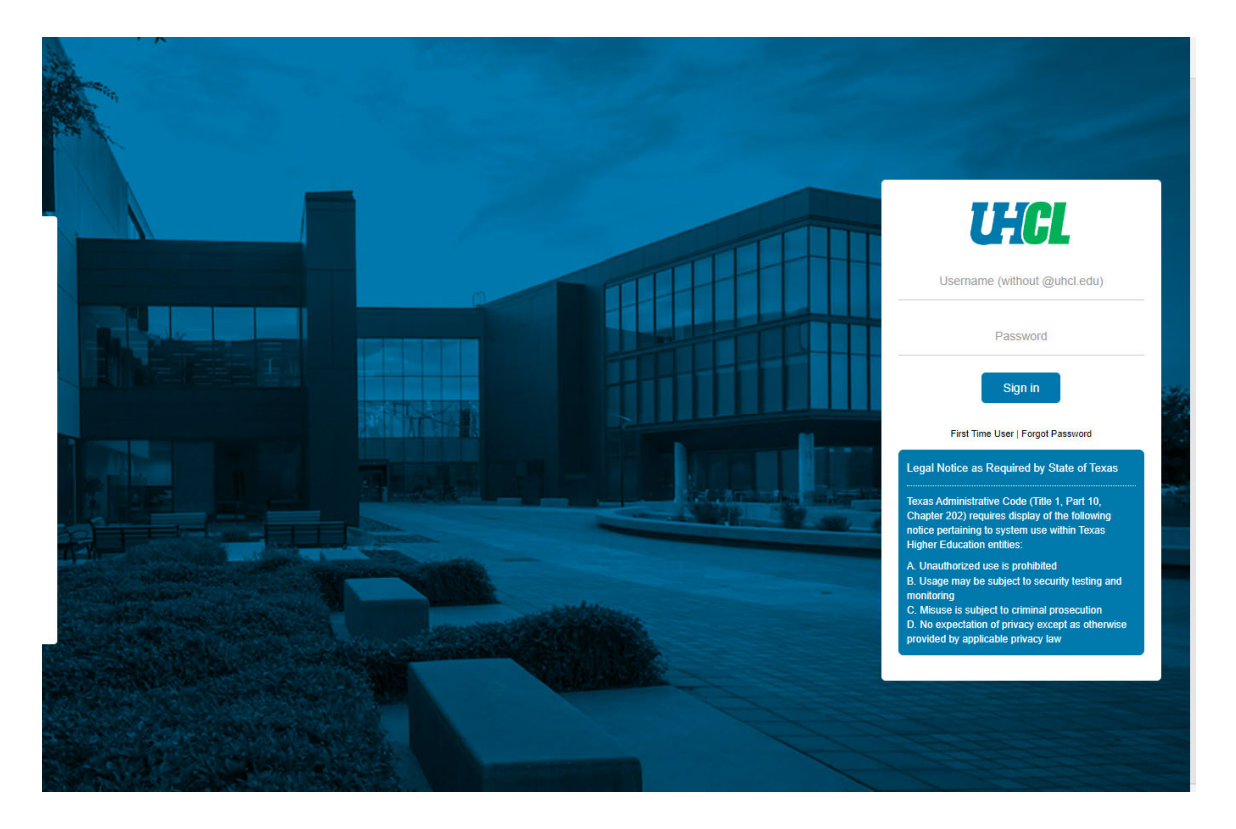

# Welcome to Concur!

|                                                                                                    |                                                         |                                           |                                        | Administration -                     | I Help <del>-</del> |
|----------------------------------------------------------------------------------------------------|---------------------------------------------------------|-------------------------------------------|----------------------------------------|--------------------------------------|---------------------|
| SAP Concur C· Requests Travel                                                                                    | Expense App Center                                      |                                           |                                        | Profile                              | - 💄                 |
| UNIVERSITY OF<br>Houston System                                                                                  |                                                         | +<br>New                                  | <b>DO</b><br>Authorization<br>Requests | 00 0<br>Available Op<br>Expenses Rep | 0<br>Nen<br>Norts   |
| TRIP SEARCH                                                                                                    | ALERTS                                                  |                                           |                                        |                                      |                     |
| <b>XQ</b> 🕿 🛏 Q                                                                                                  | As an employee of University of Houston                 | System, you are eligible for a free Ti    | riplt Pro subscription.                | earn More and Activate               | Not right now       |
| Are you using Grant funds and do you need information<br>about the Fly America Act?<br>Mixed Flight/Train Search | COMPANY NOTES                                           | is.                                       |                                        |                                      |                     |
| Round Trip One Way Multi City From                                                                               | Export Controls and Travel Embargo Form                 |                                           |                                        |                                      |                     |
| Departure city, airport or train station<br>Find an airport   Select multiple airports                           | Citi Training                                           |                                           |                                        |                                      |                     |
| Arrival city, airport or train station<br>Find an airport   Select multiple airports                             | Welcome to the UH System Travel and Expense Online Tool |                                           |                                        |                                      |                     |
| Search                                                                                                    | MY TASKS                                                |                                           |                                        |                                      | eau more            |
| Show More                                                                                                    | Open Requests                                           | <b>00</b> Available Expe                  | nses→ 0                                | Open Reports                         | $\rightarrow$       |
| MY TRIPS (0) →                                                                                                   | You currently have no active requests.                  | You currently have no available expenses. | You cu                                 | rrently have no open repo            | orts.               |
| You currently have no upcoming trips.                                                                            |                                                         |                                           |                                        |                                      |                     |
|                                                                                                    |                                                         |                                           |                                        |                                      |                     |
| CAD                                                                                                    |                                                         |                                           |                                        | Act                                  | n                   |